## New Families Online Registration Procedures

- 1. Go to the Admissions Link available on Parish/School Website or the following URL https://app.sycamoreschool.com/snap/portal/admissions/users/new?school\_id=3303
- 2. Our School ID is **3303**
- Create a new account by completing all the required fields. Enter requested information for both parents. Place your preferred contact number in the section "Home phone" This is the primary contact number that will be on file. Click the Create Account button.
- An email will be sent to your email account to activate your admissions account. From this email, click the link to create your password. Save your username and password.

| reate a new account                |                                                          |                                                      |                                 |      |
|------------------------------------|----------------------------------------------------------|------------------------------------------------------|---------------------------------|------|
| New Family Account                 |                                                          |                                                      |                                 |      |
| Please proceed only if your family | does not already attend St. Joseph School. If you alread | by have an account and have forgotten your credenti- | als, please contact the school. |      |
| Parent 1                           |                                                          | Parent 2                                             |                                 |      |
| First name                         | Last name                                                | First name                                           | Last name                       | Same |
|                                    |                                                          |                                                      |                                 |      |
| Email                              | Address                                                  | Email                                                | Address                         |      |
|                                    |                                                          |                                                      |                                 |      |
| City                               | State                                                    | Elty                                                 | State                           |      |
|                                    |                                                          |                                                      |                                 |      |
|                                    |                                                          |                                                      |                                 |      |
| Zip                                | Home phone                                               | Zip                                                  | Home phone                      |      |
|                                    |                                                          |                                                      |                                 |      |
| Cell phone                         | Work phone                                               | Cell phone                                           | Work phone                      |      |
|                                    |                                                          |                                                      |                                 |      |
| Relationship                       |                                                          | Relationship                                         |                                 |      |
|                                    |                                                          | ~                                                    |                                 | v    |
|                                    |                                                          |                                                      |                                 |      |
| I have read and accepted the T     | erms of Service, Acceptable Use Policy and Privacy Poli  | o.                                                   |                                 |      |
|                                    |                                                          |                                                      |                                 |      |

- 5. A window will display the login screen for the online portal. Log into the Online Portal using the username and password you just created.
- 6. Once in the portal you will be on the home page. Please read the message. Click the New Student button in the top right corner to enter student information. You will then see the window below. Enter the information and click next to continue. At any time throughout this process you may click save and log off to complete the process later if needed.

| St. Joseph School                                                                                                    | Lagent |
|----------------------------------------------------------------------------------------------------|--------|
| Adhni sslans                                                                                                    |        |
| StudentName                                                                                                    |        |
| Welcome General Medical Agreements: Additional.Infls Family-General.Infls Family-Additional.Infls Family-Medical.Infls Family-Contacts: Review Application                                                                                                    |        |
| After carefulding all the colors registration steps processing processing processing and the second conditional condition of a second consistence of the processing of the second step of the transmission of the second second se |        |
| those .                                                                                                    | Tanal. |
| Teeda                                                                                                    | ek Nep |

7. Under the Family General Info, please make sure you select your preference for having your information included in the Family online directory. This information is only available to families that have current login information for our Sycamore site.

| Mailing Address                                                                                                    |           |       |
|----------------------------------------------------------------------------------------------------|-----------|-------|
| lddress                                                                                                    | Address 2 |       |
| 7 Nettner Drive                                                                                                    |           |       |
| Dty                                                                                                    | State     | ZIP   |
| Cold Spring                                                                                                    | KY        | 41076 |
| family Directory                                                                                                    |           |       |
| I Include in Family Directory Directory Direc |           |       |

8. For Family-Contacts you must include a **non-primary** Emergency contact by clicking the NEW Contact button. You will be required to provide a number in the cell phone field and an email.

| itacts                 |                         |                |                   |                   | New Contact |
|------------------------|-------------------------|----------------|-------------------|-------------------|-------------|
| ne non-primary Emergen | ncy Contact is required |                |                   |                   |             |
| rrent Contacts         | Relationship            | Legal Guardian | Emergency Contact | Authorized Pickup |             |
| ltner, Steven          | Father                  | х              |                   |                   | Actions *   |
| ltner, Emma            | Mother                  | x              |                   |                   | Actions -   |
| 7                      |                         |                |                   |                   |             |

9. Once all the information has been completed you must click the blue SUBMIT button on the bottom of the page and then you will receive a pop up with some important information. This same information will also be sent to your email on file. Before your application is considered completed, the required paperwork and payment must be received.

| Family - Medical Info         |                                                                                                    |
|-------------------------------|----------------------------------------------------------------------------------------------------|
| Family Physician              | Your application has been submitted for review.<br>We thank you for your interest in our school. To complete the registration process, you will need to submit the<br>following documents to the school office.         |
| Family Dentist                | Birth Certificate                                                                                                    |
| New & Updated Contacts        | Baptismal Record (Only if from other parishes. If baptizes at St Joseph Church Cold Spring, we can verify it with the church office) Fordel Country Count office                                                        |
| Contact                       | Social Secting Varia     Immunization Certificate     \$100.00 Registration payment                                                                                                    |
| Relationship                  | You may pay the registration fee by cash or check to the school office                                                                                                    |
| First Name                    | 4011 Alexandria Pike, Cold Spring KY 41076                                                                                                    |
| Last Name                     | or online by clicking the link to pay electronically Pay Online with Credit Card                                                                                                    |
| Home Phone                    | Saint loseph Parish partnered with FACTS Management to manage our tuition payment program in 2014. FACTS is                                                                                                    |
| Cell Phone                    | used by 7,000 schools nationally. Every Saint Joseph School family is expected to be enrolled in FACTS for<br>tuition payments before June 1 of the current year. Please click the link to set up your tuition payment. |
| Email                         |                                                                                                    |
| Primary Contact               | Close                                                                                                    |
| Emergency Contact             | Yes                                                                                                    |
| Pickup                        | Yes                                                                                                    |
| Non-Primary Emergency Contact | x                                                                                                    |
| Close                         | Submit                                                                                                    |

10. Your student(s) will be listed and you can still view your application. If you require to make any changes to your application at this point, you will need to call the school at (859) 441-2025 or email <u>tech@stjoeschool.net</u>.